# Region of Interest: Histogram Analysis

This exercise will provide instructions on how to generate a histogram for an individual slice within a volume, an entire volume, and for a defined object.

### Sampling a Single Slice

- 1. Load the MRI\_3D\_Head.avw data set from the **\$:\BIR\images\** TutorialData directory.
- **2**.
  - Open the **Region of Interest** module (**Measure > Region of Interest**).
  - 3. Use the slice slider directly below the image, and move to slice 97.
  - 4. Open the Histograms window (Generate > Histograms).
  - 5. In the Histograms window, set **Histogram Display** to **On** and set **Log Histogram** to **On**.
  - 6. In the main ROI window click on the image. The module will sample voxel intensity vs. occurrences. The results will be displayed as a histogram and saved to a Histogram Log file. The Histogram Log file can be saved by right-clicking in it and selecting **Save Log**.
  - 7. Close all windows associated with the ROI module.

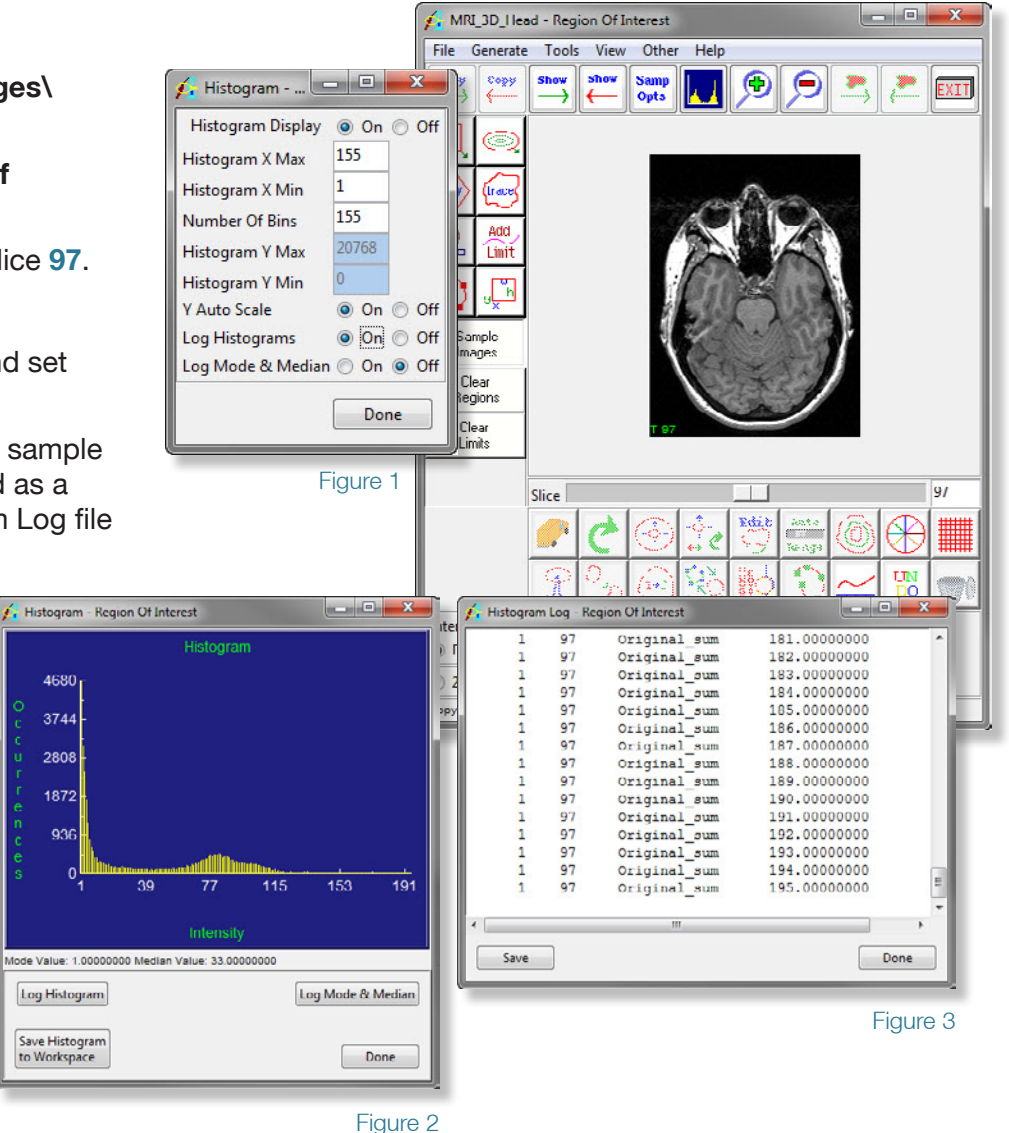

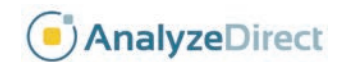

## Region of Interest: Histogram Analysis

#### Sampling a Volume

-÷

- 1. Select the MRI 3D Head.avw data set and open the Region of Interest module (Measure > Region of Interest).
- 2. In the Histograms window, set Histogram Display to On and set Log Histogram to On.
- Next open the Sample Options window (Generate > Sample 3. Options).
- In the Sample Options window, set Summing to On and set Sample to All Slices (figure 4).
- 5. In the main ROI window click on the image display to start the sampling process. The module will sample voxel intensity vs. occurrences for the entire volume. The results will be displayed as a histogram and saved to a Histogram Log file (figure 5). The Histogram Log file can be saved out of Analyze by rightclicking in it and selecting Save Log.
- If you want to sample all slices at the same time, but do not want note to 'sum' the information, simply set Summing to Off, intensity vs. occurrence will be reported for each individual slice in the volume. For a quicker sampling time, set Sequence Display to Off.
- 6. Close all windows associated with the ROI module.

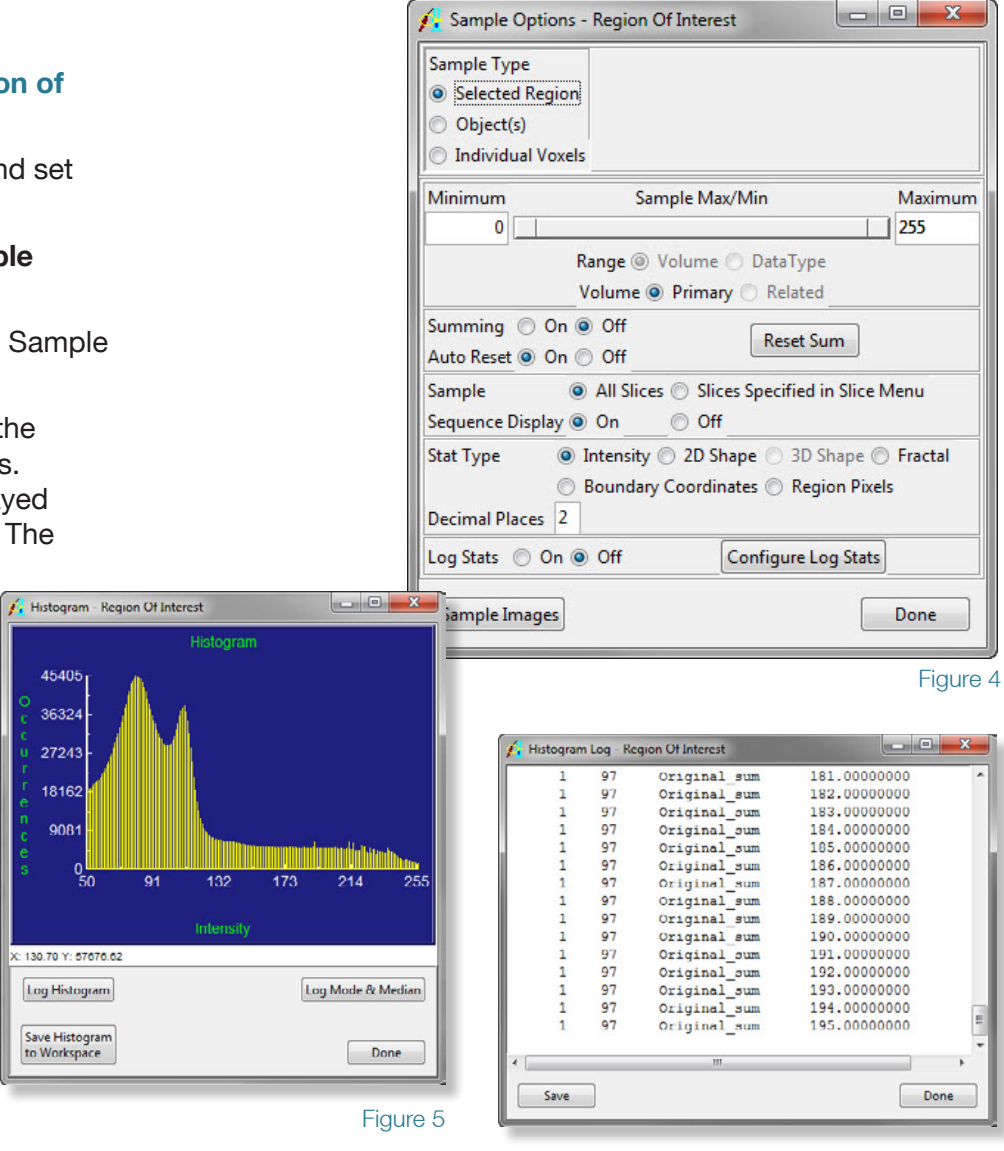

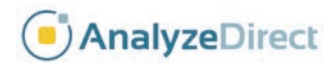

SX

### Region of Interest: Histogram Analysis

#### Sampling an Object

-

- Select the MRI\_3D\_Head.avw data set and open the Region of Interest module (Measure > Region of Interest).
- Select File > Load Object Map and load the MRI\_3D\_Head.obj from the \$:\BIR\images\TutorialData directory.
- 3. Open the Histograms window (Generate > Histograms).
- 4. In the Histograms window, set **Histogram Display** to **On** and set **Log Histogram** to **On**.
- 5. In the Sample Options window set the following (figure 7):
  - Sample Type: Object(s)
  - Check only the Brain object
  - Summing: On
  - Sample: All Slices
- Click on the Sample Images button to start the sampling process. The module will sample voxel intensity vs. occurrences for the brain object. The results will be displayed as a histogram, and also saved to a Histogram Log file (figure 7). The Histogram Log file can be saved out of Analyze by right-clicking in it and selecting Save Log.
- 7. Close all windows associated with the ROI module.

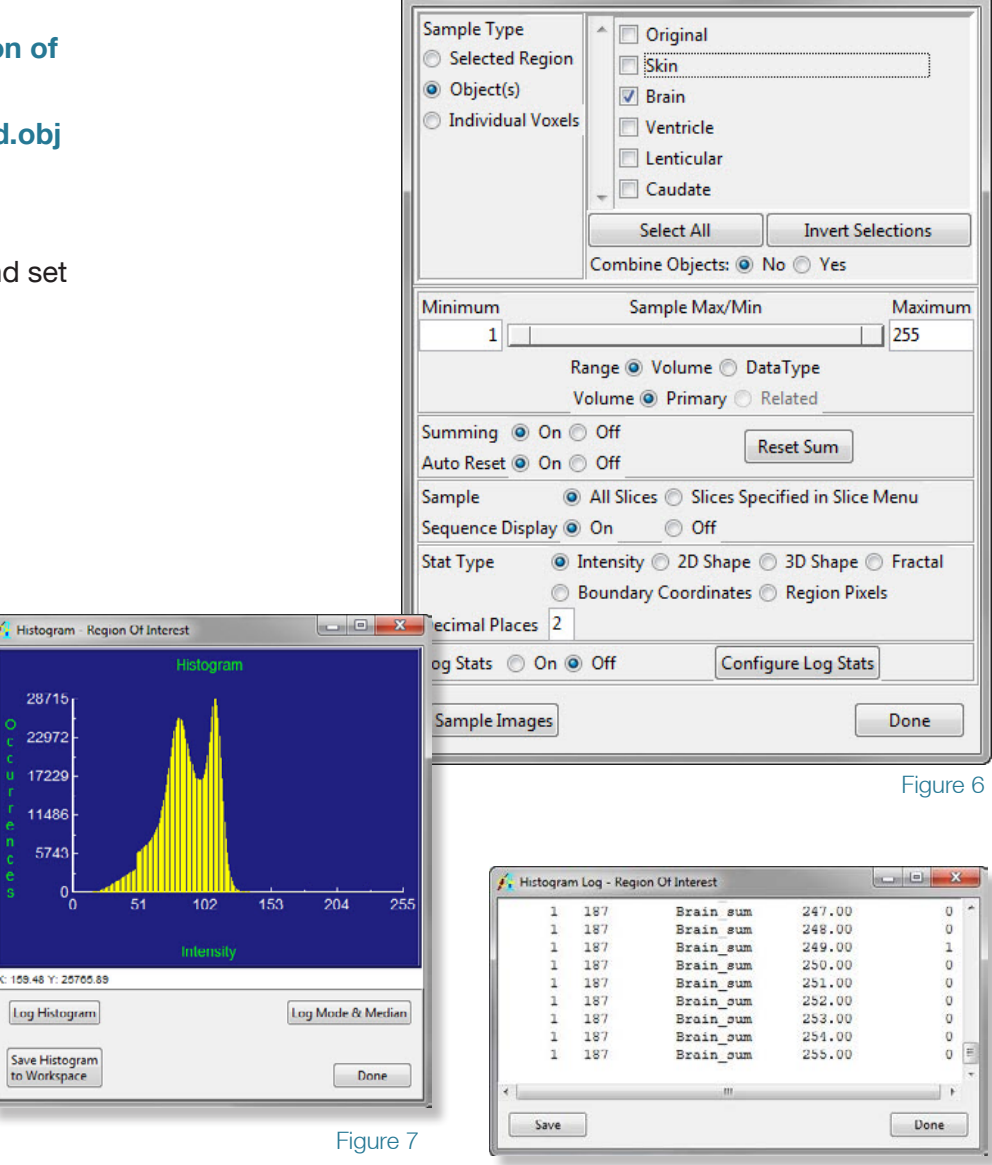

Sample Options - Region Of Interest

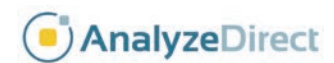